# Instrukcja postępowania przy update systemu operacyjnego / przywracaniu panelu do ustawień fabrycznych

### paneli operatorskich MP377 12" Touch.

#### ver. 2019.05.25-1

- 1. Jeżeli przy wgrywaniu projektu WinCC Flexible do panelu operatorskiego pojawi się komunikat o niezgodności systemu operacyjnego w panelu z systemem operacyjnym w projekcie, niezbędna staje się aktualizacja systemu operacyjnego w panelu.
- 2. Jeżeli z różnych przyczyn system operacyjny w panelu nie chce się uruchomić, niezbędne staje się przywrócenie ustawień fabrycznych lub załadowanie na panel obrazu ISO systemu operacyjnego.
- 3. Nie zaleca się aktualizacji SO z poziomu WinCC Flexible, ponieważ przy komunikacji MPI procedura trwa kilka godzin!
- 4. Update systemu operacyjnego za pomocą programu ProSave.

Łączymy komputer z panelem kablem ethernetowym skrosowanym.

Ustawiamy w ustawieniach karty sieciowej na komputerze adres IP: 192.168.0.10 oraz maskę podsieci: 255.255.255.0.

| Właściwości: Protokół internetowy w wersji 4 (TCP/IPv4)                                                          |                                                                                      |  |  |  |
|----------------------------------------------------------------------------------------------------|--------------------------------------------------------------------------------------|--|--|--|
| Ogólne                                                                                                    |                                                                                      |  |  |  |
| Przy odpowiedniej konfiguracji sieci<br>niezbędne ustawienia protokołu IP.<br>uzyskać ustawienia protokołu IP od | możesz automatycznie uzyskać<br>W przeciwnym wypadku musisz<br>administratora sieci. |  |  |  |
| ○Uzyskaj adres IP aut <u>o</u> matyczni                                                                          | ie                                                                                   |  |  |  |
| <u>U</u> żyj następującego adresu IP:                                                                            |                                                                                      |  |  |  |
| Adres IP:                                                                                                    | 192.168.0.10                                                                         |  |  |  |
| Maska podsieci:                                                                                                  | 255.255.255.0                                                                        |  |  |  |
| <u>B</u> rama domyślna:                                                                                          |                                                                                      |  |  |  |
| 🔿 Uzys <u>k</u> aj adres serwera DNS au                                                                          | tomatycznie                                                                          |  |  |  |
| Użyj następujących ad <u>r</u> esów s                                                                            | erwerów DNS:                                                                         |  |  |  |
| Preferowany server DNS:                                                                                          | · · ·                                                                                |  |  |  |
| Alternatywny serwer DNS:                                                                                         | · · ·                                                                                |  |  |  |
| Sprawdź przy zakończeniu poj<br>ustawień                                                                         | prawność Zaawansowane                                                                |  |  |  |
|                                                                                                    | OK Anuluj                                                                            |  |  |  |

Uruchamiamy program Set PG/PC Interface. Wskazujemy kartę sieciową w komputerze. Preferowane jest wybranie karty sieciowej z opcją <Active>, lepiej nie wybierać <ISO.1> oraz <Auto.1>.

## LABORATORIUM INTENET PRZEDMIOTÓW W MONITOROWANIU I WIZUALIZACJI PROCESÓW (Lab. Monitorowanie i wizualizacja procesów)

|                                                                                             | ×                                                                |
|---------------------------------------------------------------------------------------------|------------------------------------------------------------------|
|                                                                                             | Infa                                                             |
| ACCESS I AUT   LLDP / DCP   PNIO Adapter                                                    |                                                                  |
| Access Point of the Application:                                                            |                                                                  |
| S7ONLINE (STEP 7)> Realtek PCle G                                                           | BE Family Controller.TCP 💌                                       |
| (Standard for STEP 7)                                                                       |                                                                  |
| Interface Parameter Assignment Used:                                                        |                                                                  |
| Realtek PCIe GBE Family Controller. TCPIP.                                                  | Properties                                                       |
| 1                                                                                           | Diagnostics                                                      |
| BE Family Controller.ISO.1                                                                  |                                                                  |
| BE Family Controller.TCPIP.1 <active></active>                                              | Сор <u>у</u>                                                     |
| BE Family Controller.TCPIP.Auto.1                                                           | Delete                                                           |
| < >                                                                                         |                                                                  |
|                                                                                             |                                                                  |
| OK                                                                                          | Cancel Help                                                      |
| OK                                                                                          | Cancel Help                                                      |
| OK                                                                                          | Cancel Help                                                      |
| OK Varning                                                                                  | Cancel Help                                                      |
| ОК<br>Varning<br>The following access path<br>S7ONLINE (STEP 7) => Re                       | Cancel Help<br>X                                                 |
| OK<br>Varning<br>The following access path<br>S7ONLINE (STEP 7) => Re<br>Controller.TCPIP.1 | Cancel Help<br>(s) was (were) changed:<br>waltek PCIe GBE Family |

Po uruchomieniu programu Simatic ProSave, w zakładce General wybieramy Device type (MP 377 12" Touch), Connection (Ethernet) oraz ustawiamy IP adress panelu z tej samej puli co adres IP na komputerze. Przykładowe IP panela: 192.168.0.20, IP komputera: 192.168.0.10. Karta sieciowa na komputerze musi mieć adres IP 192.168.0.10.

## LABORATORIUM INTENET PRZEDMIOTÓW W MONITOROWANIU I WIZUALIZACJI PROCESÓW (Lab. Monitorowanie i wizualizacja procesów)

| SIMATIC ProSave V15.1.0                                   | _ | × |
|-----------------------------------------------------------|---|---|
| <u>F</u> ile <u>L</u> anguage <u>H</u> elp                |   |   |
| General Backup Restore Options OS Update                  |   |   |
| MP 377 12" Touch                                          |   |   |
| Connection                                                |   |   |
| Connection parameters<br>IP address<br>192 . 168 . 0 . 20 |   |   |
|                                                           |   |   |

W zakładce OS Update wskazujemy ścieżkę do pliku obrazu właściwego systemu operacyjnego. Następnie wpisujemy adres MAC panela. Następnie klikamy przycisk Update OS w celu zaktualizowania systemu operacyjnego lub zaznaczamy opcję **Reset to factory settings**, jeżeli chcemy przywrócić system operacyjny (przesłać obraz systemu operacyjnego).

| चै <sub>e</sub> SIMATIC ProSave V15.1.0                                                                                                    |                   | _                     |                      | ×                 |  |
|----------------------------------------------------------------------------------------------------|-------------------|-----------------------|----------------------|-------------------|--|
| <u>F</u> ile <u>L</u> anguage <u>H</u> elp                                                                                                    |                   |                       |                      |                   |  |
| General Backup Restore Options OS Update                                                                                                    |                   |                       |                      |                   |  |
| Image path:                                                                                                    |                   |                       |                      |                   |  |
| C:\Program Files (x86)\Siemens\SIMATIC WinCC flexible\WinCC flex                                                                                                    |                   | Dev                   | ice stat             | us                |  |
| Reset to factory settings                                                                                                    |                   |                       |                      |                   |  |
| Opening: C:\Program Files (x86)\Siemens\SIMATIC WinCC fillinage for:   Image for: MP 377 12'' Key, MP 377 12'' Touch, MP 377 15''   Windows CE: 5.0   Image version: B 1.5.0.0   OK | lexible\<br>Touch | WinCC fle<br>, MP 377 | xible Im<br>19'' Tou | iages\I<br>uch, M |  |
| <                                                                                                    |                   |                       |                      | >                 |  |
| MAC: 00 · 0E · 8C · 88 · 53 · 7F                                                                                                    |                   | Up                    | idate 09             | 5                 |  |
| Completed                                                                                                    | MP 3              | 77 12" To             | uch                  | Ethernet          |  |

Wymagane jest zrestartowanie panela. System będzie odświeżony lub przesłany zostanie ISO systemu operacyjnego.

Mariusz Nowak, Instytut Informatyki, PP, e-mail: Mariusz.Nowak@put.poznan.pl, http://www.cs.put.poznan.pl/mnowak

 Po uaktualnieniu systemu operacyjnego i przejściu do komunikacji pomiędzy komputerem a panelem poprzez USB/MPI należy w panelu wybrać Control Panel i następnie wybrać Transfer Setting, gdzie należy zmienić rodzaj komunikacji z domyślnej ETHERNET na MPI/Profibus/S7-Ethernet w Chanell 2.

W programie PG/PC Interface należy zmienić typ Interfejsu komunikacyjnego z poprzedniego (karta sieciowa) na PC Adapter MPI. Należy ustawić adres MPI panela na 0.

| Set PG/PC Interfac                                   | e                                                    |             |                 |             | ×    |
|------------------------------------------------------|------------------------------------------------------|-------------|-----------------|-------------|------|
| Access Path LLD                                      |                                                      | dapter   Ir | nfo             |             |      |
| Access Point of th<br>S70NLINE (STE                  | ne Application:<br>P 7)> PC Adap<br>P 7)             | oter.MPI.1  |                 |             | 7    |
| Interface <u>P</u> aramet<br>PC Adapter.MPI.         | er Assignment Used                                   | l:          | Prop            | oerties     |      |
| (Parameter assign<br>for an MPI network              | Nuto.1<br>/PI.1<br>/PI.1<br>ment of your PC ad<br>k) | ><br>apter  | Ca<br>D         | ejete       |      |
| OK                                                   | Adapter MDI 1                                        |             | Cancel          |             | Help |
| MPI<br>Station Para<br>PG/PC<br>Address:<br>Timeout: | ameters                                              | r on the    | 0<br>1          | -<br>-<br>- |      |
| Transmissio<br><u>H</u> ighest stat                  | n <u>r</u> ate:<br>ion address:                      |             | 187.5 kbp<br>31 | s 🔻         |      |
| ОК                                                   | <u>D</u> efault                                      | C           | ancel           | Н           | lelp |

Należy przywrócić karcie sieciowej na komputerze ustawienia sieciowe (np. DHCP).